### IP-adresconfiguratie (Troubleshooter Static Internet Protocol) op FindIT Network Probe

### Doel

Er is een recente fout opgetreden nadat u de FindIT-netwerkproxy had ingesteld op een statisch IP-adres met één waarde van nul in ten minste één octet (zoals **192.168.0.123** of **10.0.0.3**) via de virtuele machine-console, **a Voer de juiste waarde in!!!!!!** Er verschijnt een foutmelding.

### Scenario:

Het scenario hieronder benadrukt de fout wanneer u een statisch IP-adres met een nulwaarde in de IP-adresets probeert te configureren. Op het gebruik van de opdracht econfig\_vm om het statische IP-adres van de Product van het Netwerk FindIT te configureren verschijnt de foutmelding.

| ii ii i _ i_i i_ i i i                                                                                                    |
|----------------------------------------------------------------------------------------------------|
| ·· · ··· ·· ·· ·· ·· ··                                                                                                    |
| ====================================                                                                                                    |
| Powered by OpenWrt CHAOS CALMER (15.05, r47955)                                                                                                    |
| IP Address: 10.0.0.102 Administration GUI: http://www.address.com/address/address/addre |
| Enter 'config_vm' to change platform settings and                                                                                                    |
| cisco@FindITProbe:~# config_vm                                                                                                    |
| Config a hostname ? (y/n) : n                                                                                                    |
| Skipped the hostname setting                                                                                                    |
| Config a NTP server now? (y∕n) : n                                                                                                    |
| Skipped NTP Server setting                                                                                                    |
| Config interface right now? (y∕n) y                                                                                                    |
| Please choose protocol type (static/dhcp) : static                                                                                                    |
| Please specify a static IP - (required) : 10.0.0.3                                                                                                    |
| Please input the correct value !!!!!!                                                                                                    |
| riease specity a static ir - (required) : _                                                                                                    |

### Oplossing #1:

De virtuele machine-console van de FindIT Network Probe versie 1.0.0 accepteert geen statisch IP-adres wanneer een octet 0 is. Download en upgrade van de FindIT Network Manager en de nieuwste versie van de computer om dit op te lossen.

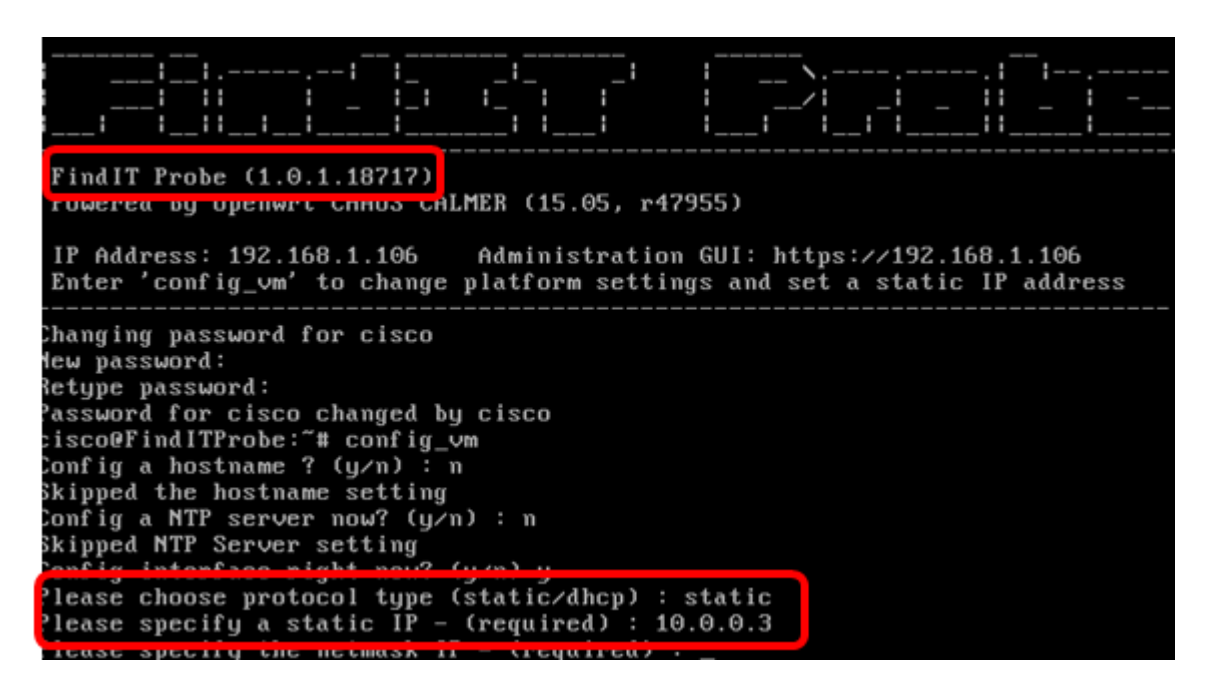

Opmerking: In dit voorbeeld is de gebruikte FindIT Probe-versie 1.0.1.18.717.

Oplossing nr. 2:

In plaats hiervan kunt u een statische IP op de Probe toewijzen via de bijbehorende administratieve GUI. Dit artikel geeft u instructies voor het oplossen van problemen, het instellen en controleren van de statische IP-configuratie instellingen op uw FindIT Network Probe.

# Instellingen voor statische IP-configuratie van probleemoplossing op FindIT-netwerkmodule

### Het statische IP-adres op de sonde configureren

Stap 1. Toegang tot de console van de FindIT Network Probe virtuele machine (VM).

Stap 2. Meld u aan bij de VM-console en voer vervolgens de gebruikersnaam en het wachtwoord in. De standaard gebruikersnaam en wachtwoord is: Cisco/cisco.

FindITProbe login: cisco Password: cisco

Opmerking: Als u het wachtwoord hebt gewijzigd, voert u het nieuwe wachtwoord in.

Het DHCP IP-adres en het DHCP-beheeradres worden weergegeven.

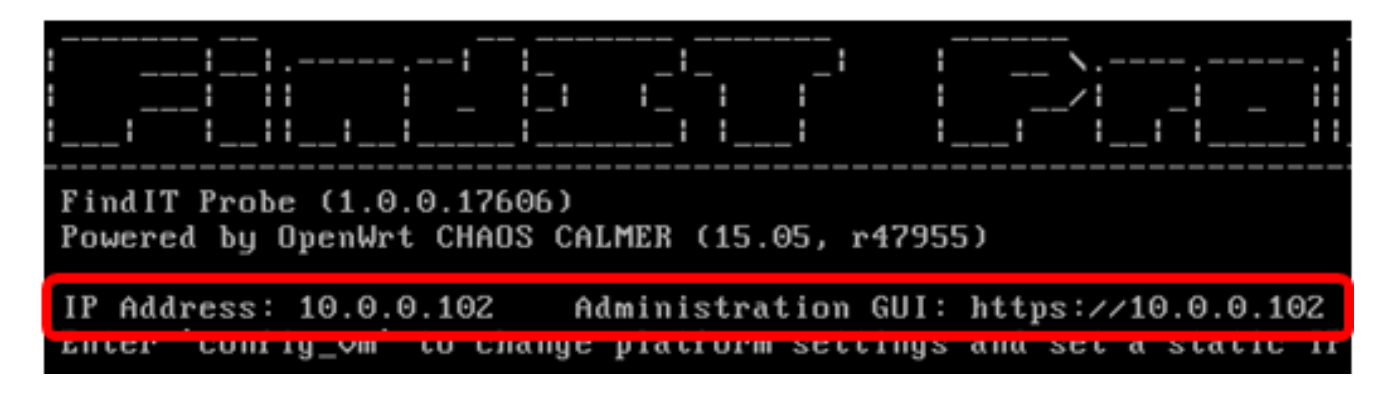

Opmerking: In dit voorbeeld is het IP-adres van FindIT Network Probe 10.0.102 en is het GUI-adres van de Administratie https://10.0.0.102.

Stap 3. Voer in uw webbrowser het adres van de beheerder in en druk vervolgens op **ENTER**.

| New Tab                                       | ×          |           |
|-----------------------------------------------|------------|-----------|
| $\leftrightarrow$ $\Rightarrow$ C $\triangle$ | https://10 | ).0.0.102 |

Opmerking: In dit voorbeeld wordt Google Chrome gebruikt.

Stap 4. Meld u aan bij de Administration GUI met behulp van uw gebruikersnaam en wachtwoord. De standaardwaarden voor gebruikersnaam en wachtwoord zijn cisco/cisco.

# ılıılı cısco

## FindIT Network Probe

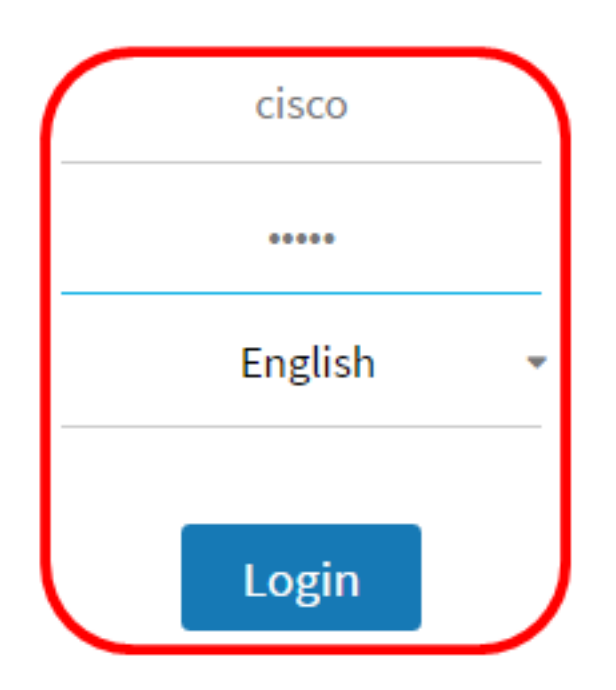

© 2015-2016 Cisco Systems, Inc. All Rights Reserved. Cisco, Cisco Systems, and the Cisco Systems logo are registered trademarks or trademarks of Cisco Systems, Inc. and/or its affiliates in the United States and certain other countries.

Opmerking: Als u het wachtwoord al hebt gewijzigd of een nieuwe account hebt aangemaakt, geeft u in plaats daarvan uw aanmeldingsgegevens in.

Stap 5. Kies **Beheer > Platform-instellingen**.

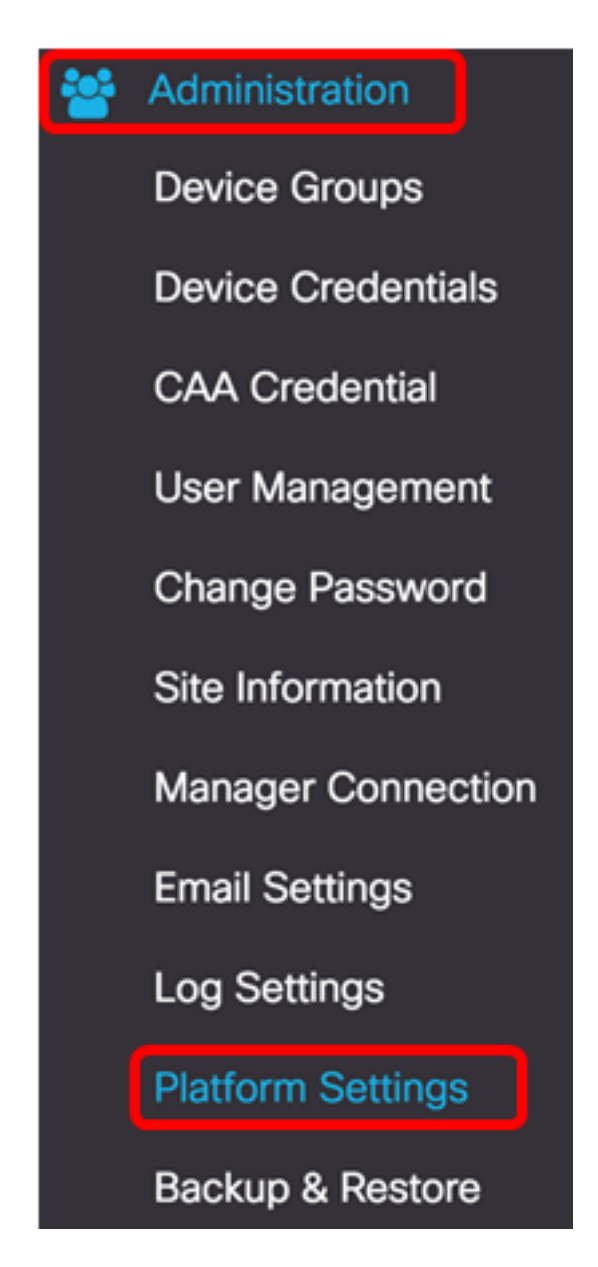

Stap 6. (Optioneel) Als u de hostnaam van uw Probe wilt wijzigen, voert u de nieuwe hostname in het veld *Hostname in*. De hostname wordt gebruikt om de Probe te identificeren wanneer u Bonjour-advertenties maakt en post verstuurt.

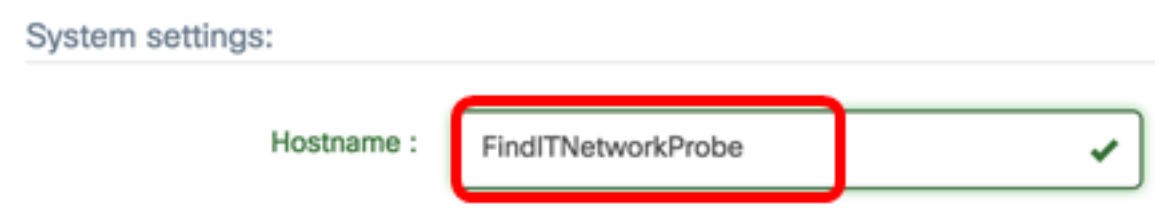

Opmerking: In dit voorbeeld wordt FindITNetwerkProbe gebruikt.

Stap 7. Klik in het gebied IP-instellingen op de radioknop Static IP.

| Platform Settings |                  |
|-------------------|------------------|
| System settings:  |                  |
| Hostname :        | FindITProbe      |
| IP Settings:      |                  |
| Connection Type : | O DHCP Otatic IP |
| IPv4 Address :    |                  |

De opties zijn:

- DHCP De sonde krijgt automatisch zijn IP-adres van de router. Dit is de standaardinstelling.
- Statische IP U kunt het IP-adres, subnetmasker, standaardgateways en DNS-servers handmatig configureren.

Stap 8. Voer het statische IP-adres in voor de FindIT-netwerkmodule in het veld IPv4-adres.

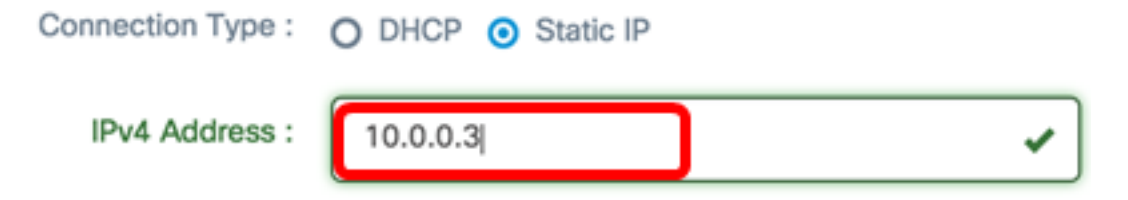

Opmerking: In dit voorbeeld wordt 10.0.03 gebruikt.

Stap 9. Voer het subnetmasker van uw netwerk in het veld IPv4 Network in.

| Connection Type : | O DHCP ( Static IP |   |
|-------------------|--------------------|---|
| IPv4 Address :    | 10.0.0.3           | * |
| IPv4 Netmask :    | 255.255.255.0      | ✓ |

Opmerking: In dit voorbeeld wordt 255.255.255.0 gebruikt.

Stap 10. Voer het standaardgatewayadres in in het veld IPv4 standaardgateway.

| IPv4 Default Gateway : | 10.0.0.1 | ~ |
|------------------------|----------|---|
|                        |          |   |

Opmerking: In dit voorbeeld wordt 10.0.0.1 gebruikt.

Stap 1. Voer het statische DNS-adres in het veld Static DNS 1.

| Connection Type :      | O DHCP O Static IP |   |
|------------------------|--------------------|---|
| IPv4 Address :         | 10.0.0.3           | ~ |
| IPv4 Netmask :         | 255.255.255.0      | * |
| IPv4 Default Gateway : | 10.0.0.1           | ~ |
| Static DNS 1:          | 10.0.0.1           | ~ |
| Static DNS 2 :         |                    |   |

Opmerking: In dit voorbeeld wordt 10.0.0.1 gebruikt.

Stap 12. (Optioneel) Voer een ander statisch DNS-adres in het veld Static DNS 2 in.

Stap 13. (Optioneel) Voer het statische IPv6-adres in het veld *IPv6*-adres in. Als u de IPv6instellingen van de sonde niet wilt configureren, slaat u de kraan open naar <u>Stap 18</u>.

Stap 14. (Optioneel) Voer de lengte van het IPv6-*prefix in het* veld *Lengte IPv6*-voorvoegsel in. Het bereik is 0 tot 128.

Stap 15. (Optioneel) Voer het IPv6-standaardgateway in het veld IPv6-standaardgateway in.

Stap 16. (Optioneel) Als u de Tijdinstellingen van de sonde wilt configureren, kiest u een tijdbron. De opties zijn:

- Network Time Protocol De sonde synchroniseert de datum en de tijd met de specifieke NTP-server of servers. Dit is de standaardinstelling.
- Local Clock De sonde zal de datum en de tijd synchroniseren op basis van wat op de computer is ingesteld.

Stap 17. (Optioneel) Voer de NTP-server in de velden NTP-server 1 en NTP-server 2 in.

Opmerking: Als u wilt leren hoe u de platform instellingen van de sonde wilt beheren, klikt u <u>hier</u> voor instructies.

Stap 18. Klik op Opslaan.

#### System settings:

| Hostname :             | FindITNetworkProbe                  | • |
|------------------------|-------------------------------------|---|
| IP Settings:           |                                     |   |
| Connection Type :      | O DHCP 💿 Static IP                  |   |
| IPv4 Address :         | 10.0.0.3                            | • |
| IPv4 Netmask :         | 255.255.255.0                       | ~ |
| IPv4 Default Gateway : | 10.0.0.1                            | • |
| Static DNS 1:          | 10.0.0.1                            | ~ |
| Static DNS 2 :         |                                     |   |
| IPv6 Address :         |                                     |   |
| IPv6 Prefix Length : 😮 |                                     |   |
| IPv6 Default Gateway : |                                     |   |
| Time Settings:         |                                     |   |
| Source :               | Network Time Protocol O Local Clock |   |
| NTP Server 1 :         | 0.ciscosb.pool.ntp.org              |   |
| NTP Server 2:          | 1.ciscosb.pool.ntp.org              |   |
|                        | Save Reset                          |   |

Stap 19. (Optioneel) Klik op de knop **Reset** om de vorige instellingen te herstellen.

Stap 20. Klik op **OK** als het popupbericht hieronder is weergegeven.

#### Reminder

After configuring a new static IP address, you need to refresh the browser using the new IP address

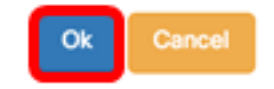

U hebt nu de statische IP-adresinstellingen op uw FindIT-netwerkproxy ingesteld.

#### Controleer het ingestelde statische IP-adres in de sonde

Er zijn twee manieren om te controleren of u met succes het statische IP adres van de steekproeven hebt ingesteld.

Stap 1. Voer in uw webbrowser het nieuwe adres van de beheerder in en druk vervolgens op **ENTER**. U dient toegang te hebben tot de beheerGUI van de FindIT-netwerksonde.

| •••/                                    | New Tab          | × |
|-----------------------------------------|------------------|---|
| $\leftarrow \ \Rightarrow \ \mathbf{G}$ | https://10.0.0.3 |   |
|                                         | https://10.0.0.3 |   |

Stap 2. Toegang en inloggen tot de console van de FindIT Network Probe virtuele machine (VM). Het nieuwe IP-adres en het IP-beheeradres worden weergegeven.

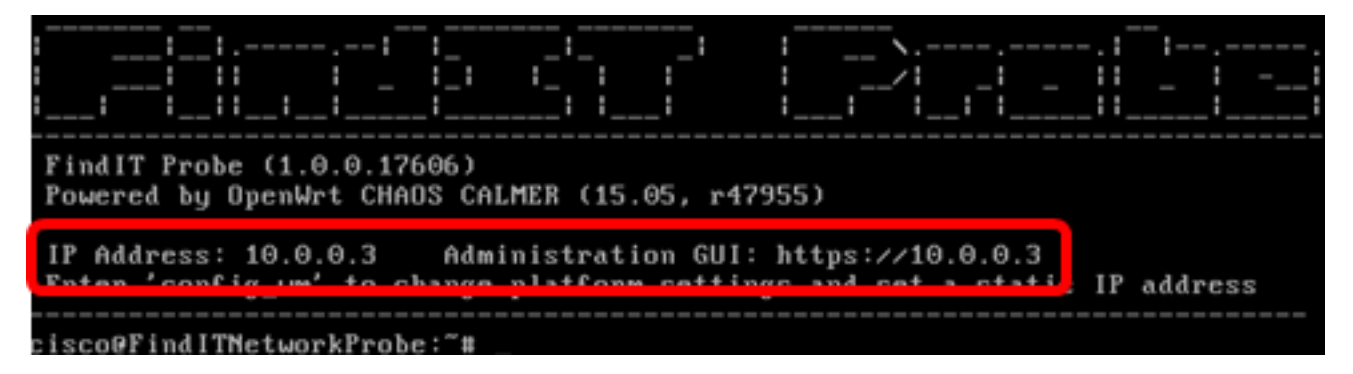

U dient nu het nieuwe statische IP-adres van de Probe te hebben geverifieerd.

### Bekijk een video gerelateerd aan dit artikel...

Klik hier om andere Tech Talks uit Cisco te bekijken